# Instructions for Obtaining a Printable Copy of Emissions Inventory Questionnaire (EIQ) report

## **Procedures:**

1. Go to the following web link to access the Central Registry query page:

https://www15.tceq.texas.gov/crpub/

2. With your Air Account number available, click on the "Program ID Search" link (Figure 1).

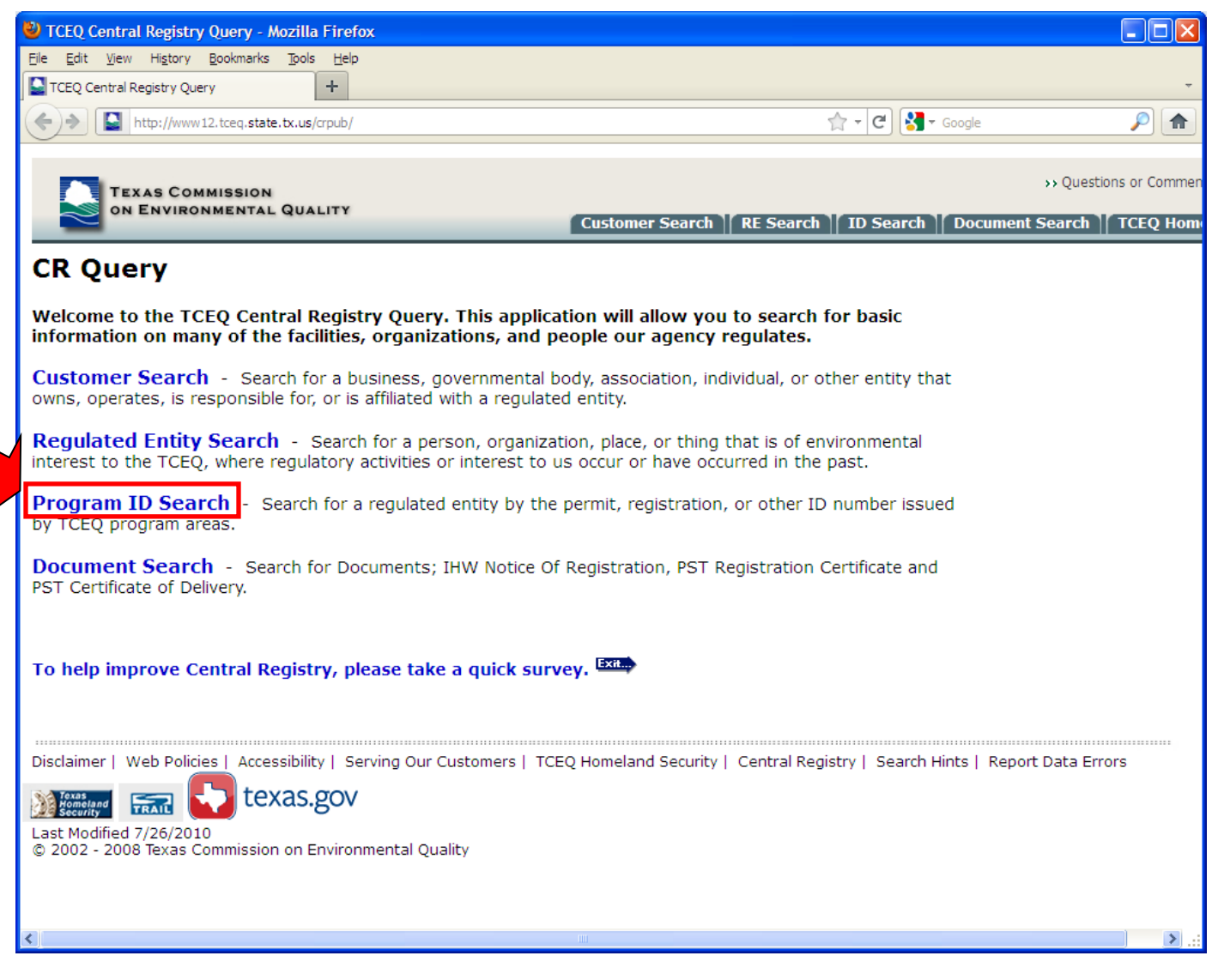

3. Enter the Air Account number under the "Program ID" field and click the "Search" button (Figure 2). The "Central Registry Query - ID Search Results List" screen will appear.

| 🕹 TCEQ CR Query - Additional ID Search - Mozilla Firefox                                                                                                    |                                 |                        |  |  |  |  |  |  |  |
|----------------------------------------------------------------------------------------------------|---------------------------------|------------------------|--|--|--|--|--|--|--|
| Eile Edit View Higtory Bookmarks Tools Help                                                                                                    |                                 |                        |  |  |  |  |  |  |  |
| TCEQ CR Query - Additional ID Search +                                                                                                    |                                 | ~                      |  |  |  |  |  |  |  |
| + ttp://www12.tceq.state.tx.us/crpub/index.cfm?fuseaction=addnid.IdSearch                                                                                                    | 🚖 🛛 🗷 🖌 Google                  | P 🍙                    |  |  |  |  |  |  |  |
|                                                                                                    |                                 |                        |  |  |  |  |  |  |  |
| TEXAS COMMISSION                                                                                                    |                                 | >> Questions or Commen |  |  |  |  |  |  |  |
| ON ENVIRONMENTAL QUALITY                                                                                                    | Search ] Document Search ] Quer | v Home ]] TCFO Hom     |  |  |  |  |  |  |  |
|                                                                                                    |                                 |                        |  |  |  |  |  |  |  |
| Central Registry Query - Additional ID Search                                                                                                    |                                 |                        |  |  |  |  |  |  |  |
| Search for a regulated entity by the permit, registration, or other ID number i                                                                                                    | issued by TCEO                  |                        |  |  |  |  |  |  |  |
| program areas.                                                                                                    |                                 |                        |  |  |  |  |  |  |  |
| -Additional ID Search                                                                                                    |                                 |                        |  |  |  |  |  |  |  |
|                                                                                                    |                                 |                        |  |  |  |  |  |  |  |
| Search by entering an ID and selecting v Enter your Air Account                                                                                                    | a partial match, i.e.           |                        |  |  |  |  |  |  |  |
| results.                                                                                                    | ow the search                   |                        |  |  |  |  |  |  |  |
| Trumber.                                                                                                    |                                 |                        |  |  |  |  |  |  |  |
| Program ID: WGA001A (Permit, registration, or other program identified of the program identified of the program identified | ntifier.)                       |                        |  |  |  |  |  |  |  |
| Search Type: 💿 full ID 🛛 🔿 partial ID                                                                                                    |                                 |                        |  |  |  |  |  |  |  |
| ID Status: [VID status, only used if program or ID e                                                                                                    | intered.)                       |                        |  |  |  |  |  |  |  |
| Program: Select a regulatory program if desired                                                                                                    | *                               |                        |  |  |  |  |  |  |  |
| Search Clear                                                                                                    |                                 |                        |  |  |  |  |  |  |  |
|                                                                                                    |                                 |                        |  |  |  |  |  |  |  |
|                                                                                                    |                                 |                        |  |  |  |  |  |  |  |
|                                                                                                    |                                 |                        |  |  |  |  |  |  |  |
| Disclaimer   Web Policies   Accessibility   Serving Our Customers   TCEQ Homeland Security   Central Registry   Search Hints   Report Data Errors                                                                                                    |                                 |                        |  |  |  |  |  |  |  |
| texas.gov                                                                                                    |                                 |                        |  |  |  |  |  |  |  |
| Last Modified 7/26/2010                                                                                                    |                                 |                        |  |  |  |  |  |  |  |
| © 2002 - 2008 Texas Commission on Environmental Quality                                                                                                    |                                 |                        |  |  |  |  |  |  |  |
|                                                                                                    |                                 |                        |  |  |  |  |  |  |  |
|                                                                                                    |                                 |                        |  |  |  |  |  |  |  |
| <u>الا</u>                                                                                                    |                                 | .::                    |  |  |  |  |  |  |  |
|                                                                                                    |                                 |                        |  |  |  |  |  |  |  |

4. Scroll down to the "Permits, Registrations, or Other Authorizations" section and locate the "Air Emissions Inventory" row in the "Program" column. Click on the hyperlinked Air Account Number in the "ID Number" column (Figure 3) of this row. This will route you to "Related Information" page for the Air Emissions Inventory Account Number.

| 🕹 TCEQ CR Query - Regulated Entity Information - Mozilla Firefox                                                                                  |                         |                      |                   |                       |            |        |         |           |       |     |   |   |
|----------------------------------------------------------------------------------------------------|-------------------------|----------------------|-------------------|-----------------------|------------|--------|---------|-----------|-------|-----|---|---|
| Eile Edit View Higtory Bookmarks Tools Help                                                                                                    |                         |                      |                   |                       |            |        |         |           |       |     |   |   |
| TCEQ CR Query - Regulated Entity Informati +                                                                                                    |                         |                      |                   |                       |            |        |         |           |       |     |   |   |
| 🔶 🔊 http://www.12.tceq.state.tx.us/crpub/index.cfm?fuseaction=regent.showSingleRE®_ent_id=176531332004159 😭 🕇 🕑 🚼 🛪 Google 🔎 🏫                    |                         |                      |                   |                       |            |        |         |           |       |     |   |   |
| Affiliated Customers - Current                                                                                                    |                         |                      |                   |                       |            |        |         |           |       |     |   |   |
| Your Search Returned 1 Current Affiliation Records (View Affiliation History)                                                                     |                         |                      |                   |                       |            |        |         |           |       |     |   |   |
| 1-1 of 1 Records                                                                                                    |                         |                      |                   |                       |            |        |         |           |       |     |   |   |
| CN Number                                                                                                    | Customer Name           |                      |                   | Customer Role Details |            |        |         |           |       |     |   |   |
| CN601500168                                                                                                    | ENB                     | RIDGE PIPELINES TEXA | AS GATHERING LP   | OWNER OPER            | RATOR      |        |         |           |       |     |   |   |
|                                                                                                    |                         |                      |                   |                       |            |        |         |           |       |     |   |   |
| Industry T                                                                                                    | vne                     | Codes                |                   |                       |            |        |         |           |       |     |   |   |
|                                                                                                    | ypc                     | News                 | Г                 |                       |            |        |         |           |       |     |   |   |
|                                                                                                    | Ication                 | Name                 | -                 |                       |            |        |         |           |       |     |   |   |
| 1321 SIC                                                                                                    |                         | Natural Gas Liquids  |                   |                       |            | _      |         |           |       |     | _ |   |
|                                                                                                    |                         |                      |                   |                       |            |        | Clic    | k on vo   | 11r   |     |   |   |
| Permits, R                                                                                                    | eaist                   | trations, or Ot      | her Authori       | zations               |            |        | hum     | anlinka   | d Ain |     |   |   |
| There are a tota                                                                                                    | al of 6                 | programs and IDs for | this regulated er | tity. Click on a      | a column i | name t | nyp     |           |       |     |   |   |
| order.                                                                                                    |                         |                      | <b>y</b>          | ,                     |            |        | Acco    | ount N    | umbe  | er. |   |   |
| 1-6 of 6 Rec                                                                                                    | ords                    |                      |                   |                       |            |        | 7,      |           |       | _   |   |   |
| Program 🛦                                                                                                    |                         |                      | ID Type           |                       | ID Numb    | er /   |         | D Status  |       | _   |   |   |
| AIR EMISSIONS                                                                                                    | AIR EMISSIONS INVENTORY |                      | ACCOUNT NUMBER    |                       | WGA001A    |        |         | ACTIVE    |       |     |   |   |
| AIR NEW SOUR                                                                                                    | AIR NEW SOURCE PERMITS  |                      | ACCOUNT NUMBE     | R                     | WG0001A    |        |         | ACTIVE    |       |     |   |   |
| AIR NEW SOURCE PERMITS                                                                                                    |                         |                      | AFS NUM           |                       | 4848300254 |        |         | ACTIVE    |       |     |   |   |
| AIR NEW SOURCE PERMITS                                                                                                    |                         | REGISTRATION         |                   | 72286                 |            | ACTIVE |         |           |       |     | = |   |
| AIR OPERATING PERMITS                                                                                                    |                         |                      | PERMIT            |                       | 2796       |        | PENDING |           |       |     |   |   |
| STORMWATER PER                                                                                                    |                         |                      | PERMIT            |                       | TXR15H774  |        |         | CANCELLED |       |     |   |   |
|                                                                                                    |                         |                      |                   |                       |            |        |         |           |       |     |   |   |
|                                                                                                    |                         |                      |                   |                       |            |        |         |           |       |     |   |   |
| Disclaimer   Web Policies   Accessibility   Serving Our Customers   TCEQ Homeland Security   Central Registry   Search Hints   Report Data Errors |                         |                      |                   |                       |            |        |         |           |       |     |   |   |
|                                                                                                    |                         |                      |                   |                       |            |        |         |           |       |     |   |   |
| Komeland TRAIL CCACS. SOV                                                                                                    |                         |                      |                   |                       |            |        |         |           |       |     |   |   |
| Last Modified 7/26/2010<br>© 2002 - 2008 Texas Commission on Environmental Ouality                                                                |                         |                      |                   |                       |            |        |         |           |       |     |   |   |
|                                                                                                    |                         |                      |                   |                       |            |        |         |           |       |     |   |   |
|                                                                                                    |                         |                      |                   |                       |            |        |         |           |       |     |   | 2 |

5. Click on the "Emissions Inventory Information" link under the "Related Information" section (Figure 4). The resulting screen displays the "Available Reports" for your air emissions inventory.

If no link is present, then emissions inventory report information is not available for the specified Air Account Number. Please contact the Emissions Inventory Helpline for assistance at (512) 239-1773.

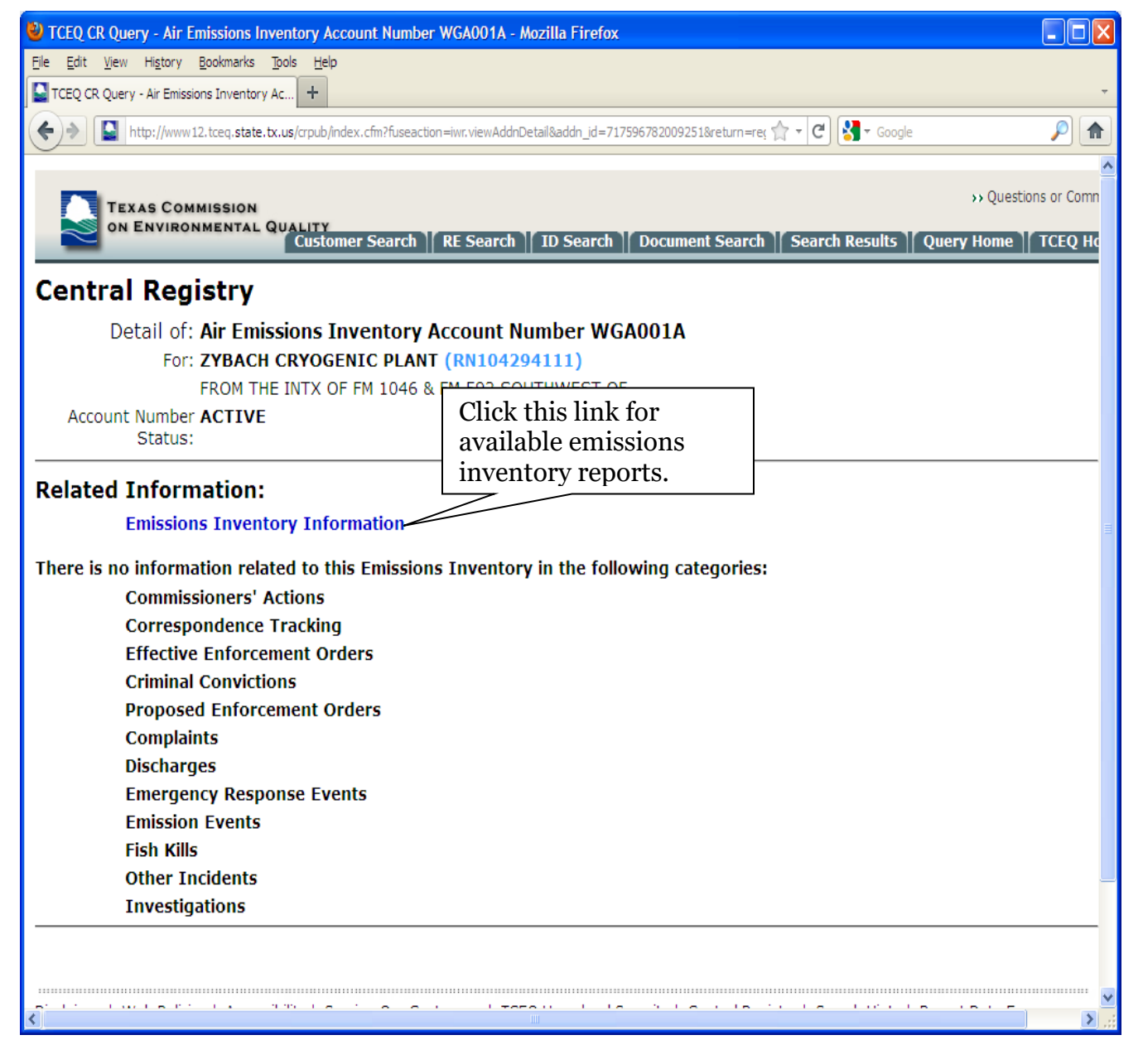

6. Find the "Emissions Inventory Questionnaire (EIQ)" section under the Available Reports (Figure 5).

| 🕙 TCEQ CR Qu                                          |                                                                                                    |                                                                |                    |              |                  |                 |
|-------------------------------------------------------|----------------------------------------------------------------------------------------------------|----------------------------------------------------------------|--------------------|--------------|------------------|-----------------|
| <u>File E</u> dit <u>V</u> iew                        | Hi <u>s</u> tory <u>B</u> ookmarks <u>T</u> ools <u>H</u> elp                                                                                     |                                                                |                    |              |                  |                 |
| TCEQ CR Quer                                          | y - Air Emissions Inventory Ac +                                                                                                    |                                                                |                    |              |                  | +               |
| (←) 🗳                                                 | http://www12.tceq. <b>state.tx.us</b> /crpub/index.                                                                                               | cfm?fuseaction=iwr.pgmdetail∾                                  | ddn_id=71759678200 | 9251         | ' 🗝 🥙 🚼 🕶 Google | <i>P</i> 🔒      |
| Account                                               | Number ACTIVE                                                                                                    |                                                                |                    |              |                  | <u>^</u>        |
|                                                       | Status:                                                                                                    |                                                                |                    |              |                  |                 |
| AIR EMIS                                              | SIONS INVENTORY                                                                                                    |                                                                |                    |              |                  |                 |
| Account                                               | Company Name                                                                                                    | Site Name                                                      | County             | Last EI Date | Latitude         | Longitude       |
| WGA001A                                               | ENBRIDGE PIPELINES TEXAS<br>GATHERING LP                                                                                                    | ZYBACH CRYOGENIC<br>PLANT                                      | WHEELER            | 12/31/2010   | 35.60618333      | -100.14932222   |
| Available Rep                                         | oorts                                                                                                    |                                                                |                    |              |                  |                 |
| Path List                                             | :                                                                                                    |                                                                |                    |              |                  |                 |
| Octive                                                | OInActive OAll Run Report                                                                                                    | J                                                              |                    |              |                  |                 |
| _Contami                                              | nant Summary                                                                                                    |                                                                |                    |              |                  |                 |
| Ins<br>1. Sele<br>2. Clic<br>disp<br>2009 🗸           | tructions:<br>ect a year for which the report w<br>k "Run Report" - the selected rep<br>played<br>Run Report                                      | ill be run<br>ort will then be                                 |                    |              |                  | 101             |
| Emission                                              | is Inventory Questionnaire (El                                                                                                    | Q)                                                             |                    |              |                  |                 |
| Ins<br>1. Sele<br>2. Ent<br>3. Clic<br>will<br>2009 ♥ | <b>tructions:</b><br>act report year.<br>er e-mail address.<br>k <b>Request Report</b> (do not press<br>be compiled and e-mailed to the<br>Email: | Enter key) - the report<br>supplied address.<br>Request Report |                    |              |                  |                 |
| Report ma<br>Clicking <b>R</b><br>copies be           | ay take several minutes to run.<br>equest Report more than once r<br>ing run.                                                                     | will result in multiple                                        |                    |              |                  |                 |
| <pre></pre>                                           |                                                                                                    | 1                                                              |                    |              |                  | ) ) <u>)</u> ;; |

7. From the drop-down menu, choose the most recent EIQ year available for your Air Account Number. For example: If you submitted a 2010 EIQ, choose 2010 to create your 2011 EIQ. Enter your e-mail address and click "Request Report" (Figure 6). The report will be compiled and emailed to the address you designate.

Please note the generated report will reference the EIQ year you specified and contains historical data for that year. For example: To use this report for 2011, update the inventory information as necessary to reflect 2011 data.

Data is only available for calendar year 2004 forward. For emissions data prior to calendar year 2004, please contact the Emissions Inventory Helpline at (512) 239-1773.

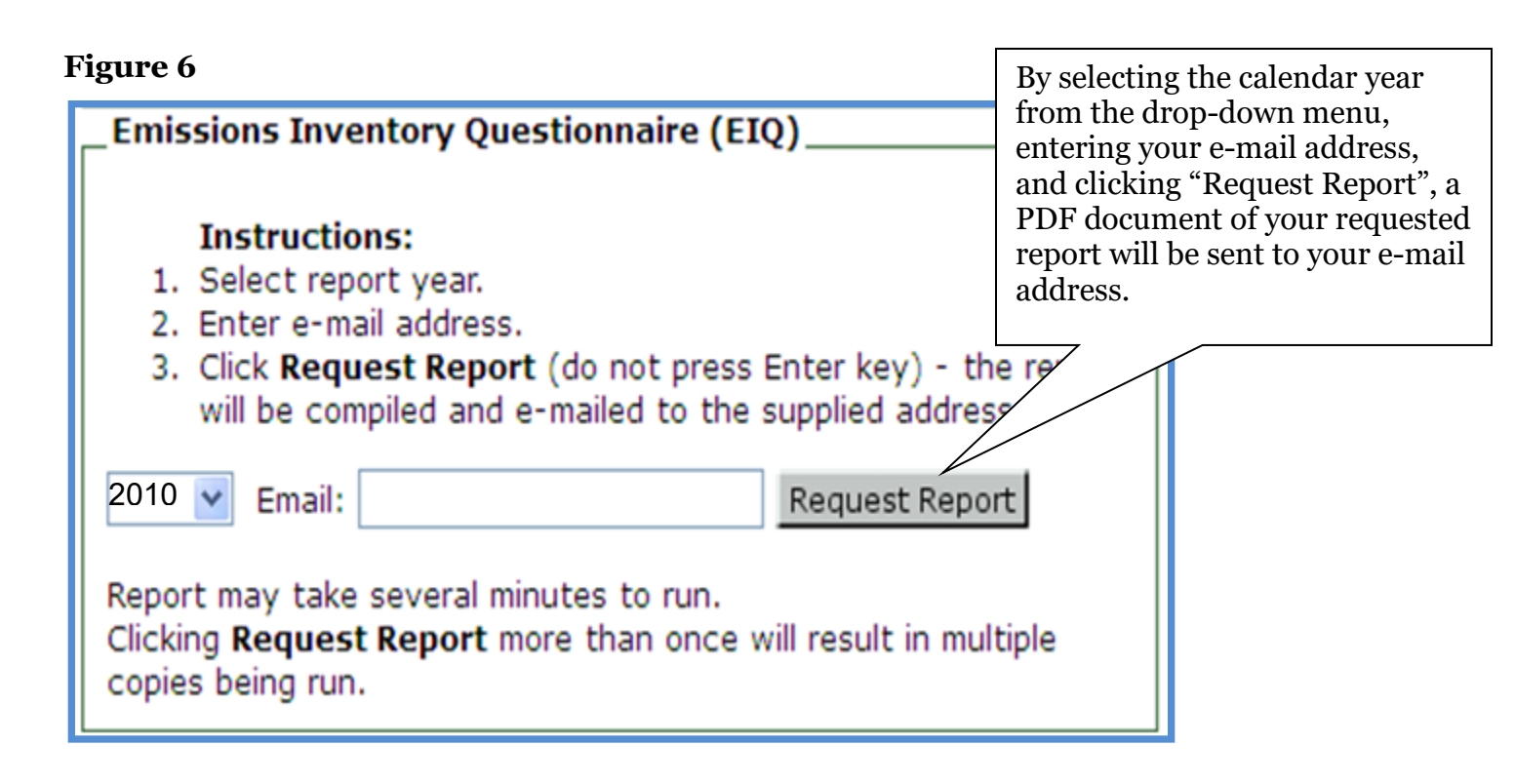

8. The report may take several minutes to run. Clicking "Request Report" more than once will result in multiple copies being run.

To make sure that your SPAM filter does not block your report, please add the following two email addresses: <<u>donotreply@tceq.texas.gov</u>> and <<u>donotreply@tceq.state.tx.us</u>>.

9. Your EIQ report will be sent as a PDF file. To open the file, you will need the latest version of the Adobe Reader software. To obtain the latest copy of Adobe Reader, go to

<<u>http://get.adobe.com/reader/</u>>.

10. Reports may only be requested one account at a time when using the Emissions Inventory Questionnaire Report.

For questions, please contact the Emissions Inventory Helpline at (512) 239-1773.